T: 01922 743988 F: 01922 740119 E: info@aldridgeschool.org www.aldridgeschool.org

Headteacher: Mr D. N. Mountney BSc MA

#### Aldridge School - An Academy

March 2015

## FORM «Class»

# **Dear Parents**

### Year 10 Progress Meeting Wednesday 15 April 2015 - 4.30-7.00p.m.

I am pleased to be able to invite you to a Progress Meeting on 15 April at which you will be able to discuss your son/daughter's progress during the past academic year with his/her subject teachers.

The school uses an online appointment booking system. This allows you to choose your own appointment times with teachers and you will receive an email confirming your appointments. Appointments can be made from 8.00pm on 26 March and will close at 7.00 am on 15 April. Should you wish to make any changes after this date please contact the house office. Following feedback, a map of staff locations in the hall is available on the school home page to assist you with arranging your appointments.

Please visit **https://aldridgeschool.parentseveningsystem.co.uk** to book your appointments. (A short guide on how to add appointments is included with this letter.) Login with the following information:

| Student's First Name: | «First_Name» |
|-----------------------|--------------|
| Student's Surname:    | «Surname»    |
| Login Code:           | «Login_Code» |

cils

If you do not have access to the Internet, please contact the house office who will be happy to add appointments on your behalf. Although it may be difficult it will be helpful for all of us to keep to these appointment times. If it transpires that a much longer discussion is required, then further arrangements for a more detailed discussion can be made. This enables the evening to proceed much more smoothly and delays to be avoided.

We would also like to use this evening as an opportunity to check that the details we hold for you on our database are correct. On arrival you will be issued with a copy of your child's details. Please can you check them, amend if necessary then place in the comments box.

This evening is predominately for discussing academic progress. If you would like to meet with your child's Form Tutor or Head of House please contact school to make separate arrangements.

I look forward to seeing you on 15 April 2015. On arrival please collect a map and sign in using the lists in the reception area. Evaluation sheets will also be available for your feedback, which will be welcomed.

Yours sincerely

D Mountney Headteacher

INVESTORS

IN PEOPLE

Gold

Achieving excellence togethe

Healthy Schools

# **Parents' Guide for Booking Appointments**

# Browse to <a href="https://aldridgeschool.parentseveningsystem.co.uk/">https://aldridgeschool.parentseveningsystem.co.uk/</a>

| Parents' Even                                               | ing Syst                              | em                                                                                          |  |
|-------------------------------------------------------------|---------------------------------------|---------------------------------------------------------------------------------------------|--|
| Welcome to the Green Abbey<br>via a link from the email cor | y parents' evenin<br>firmation - plea | ng booking system. Appointments can be amended<br>ase ensure your email address is correct. |  |
| Your Details                                                |                                       |                                                                                             |  |
| Title First Name                                            |                                       | Surname                                                                                     |  |
| Mr 💌 John                                                   |                                       | Smith                                                                                       |  |
| Email Address                                               |                                       | Confirm Email Address                                                                       |  |
| john.smith@gmail.com                                        |                                       | john.smith@gmail.com                                                                        |  |
| Child's Details<br>First Name                               | Surname                               | Login Code                                                                                  |  |
| Sarah                                                       | Smith                                 | 4961 3587                                                                                   |  |
|                                                             |                                       |                                                                                             |  |

 $\checkmark$ 

Continue

Select a parents' evening to add appointments:

Date: 24/01/2013 Time: 16:00 - 20:30

This parents' evening is or all pupils. Please enter the school via the main entrance and follow the signs for the Main Hall where this evening is taking place. Parking is available in the main school car park.

Parents' Evening

| Step 1: I | .ogin |
|-----------|-------|
|-----------|-------|

Please fill out all the details on the page. A confirmation of your appointments will be emailed to you and we may use the phone number to contact you.

Please use your child's "preferred" forename that matches our records (no abbreviations).

Enter the login code found in the letter.

#### Step 2: Select Parents' Evening

Click the green tick to select the parents' evening you want to make appointments for.

#### **Step 3: Choose Teachers**

Your children's teachers will appear. Ensure the teachers you wish to see are selected in green. If you do not wish to see a teacher, click on their name to de-select them. Click on the Continue button to proceed.

Choose Teachers Ben's teachers are listed below. If you don't wish to see a teacher, deselect them by clicking on the To remove a teacher, click their name to deselect them. Add any other teachers you wish to see fr

22

| To remove a teacher, cuck their name to deselect them. Add any other teachers you | wish to see |
|-----------------------------------------------------------------------------------|-------------|
| 🗹 Mr J Atkinson - English                                                         |             |
| 🗹 Ms J Estaphan - French                                                          |             |
| 🗹 Mr C Hughes - Res Materials                                                     |             |
| 🗹 Mr K Jacobs - Geography                                                         |             |
| Mr M Lubbock - Class 9A                                                           |             |
| 🗹 Dr R Mcnamara - French                                                          |             |
| 🗹 Dr R Mcnamara - German                                                          |             |
| Dr S Miandad - Science                                                            |             |
| 🗹 Mrs D Mumford - Mathematics                                                     |             |
| 🗹 Mr V Stockill - PSE                                                             |             |
| 🗹 Miss J Young - Physical Ed                                                      |             |
| Cancel                                                                            |             |

| Please no | te there is a minimun                            | n time between appo                         | intments of 5 mins. T                             | his is to ensure you a                         | rrive at your next appoi                            |
|-----------|--------------------------------------------------|---------------------------------------------|---------------------------------------------------|------------------------------------------------|-----------------------------------------------------|
|           | Mr J Atkinson<br>English<br>E5<br>No Appointment | Mr A Gray<br>French<br>L2<br>No Appointment | Mr A Pinkney<br>Geography<br>H5<br>No Appointment | Mr K Jacobs<br>History<br>H6<br>No Appointment | Mrs L Vernon<br>Mathematics<br>M4<br>No Appointment |
| 16:00     | Book                                             | Book                                        | Book                                              | Book                                           | Book                                                |
| 16:05     | Book                                             | B                                           |                                                   |                                                | ×                                                   |
| 16:10     | Book                                             | BC Cont                                     | irm & Add M                                       | essage                                         |                                                     |
| 16:15     | Book                                             | Be Optiona                                  | ally add a message f                              | or <b>Mr J Atkinson</b> (Er                    | nglish) for your                                    |
| 16:20     | Busy                                             | B( appoint                                  | tment at 16:30:                                   |                                                |                                                     |
| 16:25     | Book                                             | B I would                                   | I would like to discuss how Sarah's can           |                                                |                                                     |
| 16:30     | Book                                             | BI improv                                   | e on her recent test                              | results.                                       |                                                     |
| 16:35     | Book                                             | B 65 cha                                    | racters left                                      | /                                              | 8                                                   |
| 16:40     | Book                                             | B                                           |                                                   |                                                |                                                     |
| 16:45     | Book                                             | B                                           |                                                   |                                                |                                                     |
| 16:50     | Book                                             | <u>B(</u>                                   | Id Appointment                                    | ancel                                          |                                                     |
| 16:55     | Book                                             | <u>B6</u>                                   | <u>2001</u>                                       | 5659                                           | <u></u>                                             |
| 17:00     | Book                                             | Book                                        | Book                                              | <u>Book</u>                                    | Book                                                |

| All Finished!<br>Your appointments have been saved and an email has been sent confirming your appointments.                      |
|----------------------------------------------------------------------------------------------------|
| Changed Your Mind?<br>To change an appointment click on the red cross beside your child's name for the relevant teacher. Be sure |
| What's Next?   View/Print Appointments Send Feedback Logout                                                                      |

| Print Appointments |       | Your Appointments               |                            |
|--------------------|-------|---------------------------------|----------------------------|
| Select Evening     | 16:00 |                                 |                            |
|                    | 16:05 |                                 | Parents' Evenir            |
| Parents' Evening   | 16:10 |                                 |                            |
| 24/01/2013         | 16:15 |                                 | This parents' evening is   |
|                    | 16:20 | Mr A Pinkney - Geography (H5)   | the school via the main    |
|                    | 16:25 |                                 | Darking is available in th |
|                    | 16:30 | Mr J Atkinson - English (E5)    | Parking is available in u  |
|                    | 16:35 |                                 | Date: 24/01/2013 T         |
|                    | 16:40 | Mr A Gray - French (L2)         | 044012 10012010            |
|                    | 16:45 |                                 |                            |
|                    | 16:50 | Mr K Jacobs - History (H6)      |                            |
|                    | 16:55 |                                 |                            |
|                    | 17:00 | Mrs L Vernon - Mathematics (M4) | Add/Edit/Delete            |
|                    | 17:05 |                                 |                            |
|                    | 17:10 |                                 |                            |
|                    | 17:15 |                                 |                            |
|                    | 17:20 |                                 |                            |
|                    | 17:25 |                                 |                            |

#### **Step 4: Book Appointments**

Click 'Book' to make your appointment with the teacher for the time you wish. Optionally enter a short note to the teacher to help structure the appointment. Repeat this for all the teachers you wish to see.

After you have finished making appointments, click on "click here" in the yellow box at the top of the page to send the confirmation email.

#### Step 5: Finished

You will receive an email confirmation of your appointments. Please print this out and bring with you to the parents' evening.

#### Viewing/Editing/Printing Appointments

You can also view and print your appointments online by clicking the "Appointments" tab. Please bring a print out of your appointment times to the parents' evening.

You can change your appointments by clicking on "Add/Edit/Delete Appointments". There is a link at the bottom of the confirmation email which logs you back into the system.